# OSNOVO cable transmission

# РУКОВОДСТВО ПО ЭКСПЛУАТАЦИИ

Управляемые РоЕ-инжекторы Gigabit Ethernet на 8/12/16/24 портов

Midspan-8/150RGM Midspan-12/180RGM

Midspan-16/250RGM Midspan-24/370RGM

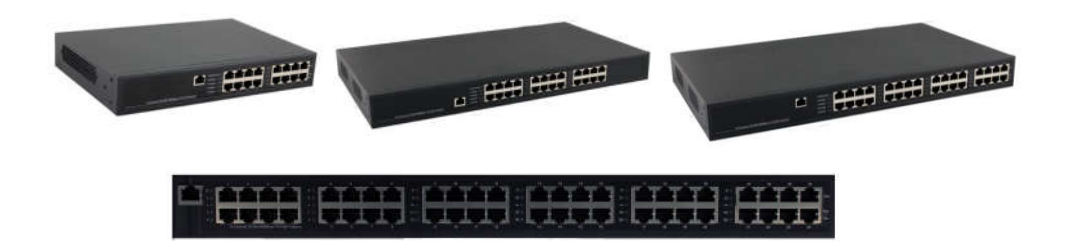

Прежде, чем приступать к эксплуатации изделия, внимательно прочтите настоящее руководство

Составил: Иванов Ю.

www.osnovo.ru

# Назначение

Гигабитные управляемые многопортовые PoE-инжекторы Midspan-8/150RGM, Midspan-12/180RGM, Midspan-16/250RGM, Midspan-24/370RGM предназначены для передачи данных (Ethernet) и питания по технологии PoE (Power over Ethernet) по одному кабелю витой пары на несколько подключенных устройств.

Инжекторы имеют WEB-интерфейс для подключения к ПК и дальнейшей настройки.

### Комплектация\*

- Инжектор Midspan-8/150RGM (Midspan-12/180RGM, Midspan-16/250RGM, Midspan-24/370RGM) – 1шт.
- 2. Кабель питания 1шт.
- 3. Монтажный комплект (в стойку 19") 1шт.
- 4. Руководство пользователя 1шт.
- 5. Упаковка 1шт.

# Особенности оборудования

- Количество Gigabit Ethernet портов вх. (Ethernet), вых. (Ethernet+PoE): 8 (вх.), 8 (вых.) - Midspan-8/150RGM; 12 (вх.), 12 (вых.) - Midspan-12/180RGM; 16 (вх.), 16 (вых.) - Midspan-16/250RGM; 24 (вх.), 24 (вых.) - Midspan-24/370RGM;
- Максимальная мощность на порт 30 Вт;
- Суммарная мощность на все порты 150 Вт - Midspan-8/150RGM; 180 Вт - Midspan-12/180RGM; 250 Вт - Midspan-16/250RGM; 370 Вт - Midspan-24/370RGM;
- Соответствуют стандартам PoE IEEE 802.3 af/at, автоматическое определение подключаемых PoE-устройств;
- Максимальная мощность РоЕ 30Вт;
- Метод передачи PoE метод А 1, 2 (+), 3, 6 (-);
- WEB-интерфейс для настройки;

- Питание AC 100...240V;
- Монтаж в 19" стойку.

# Внешний вид

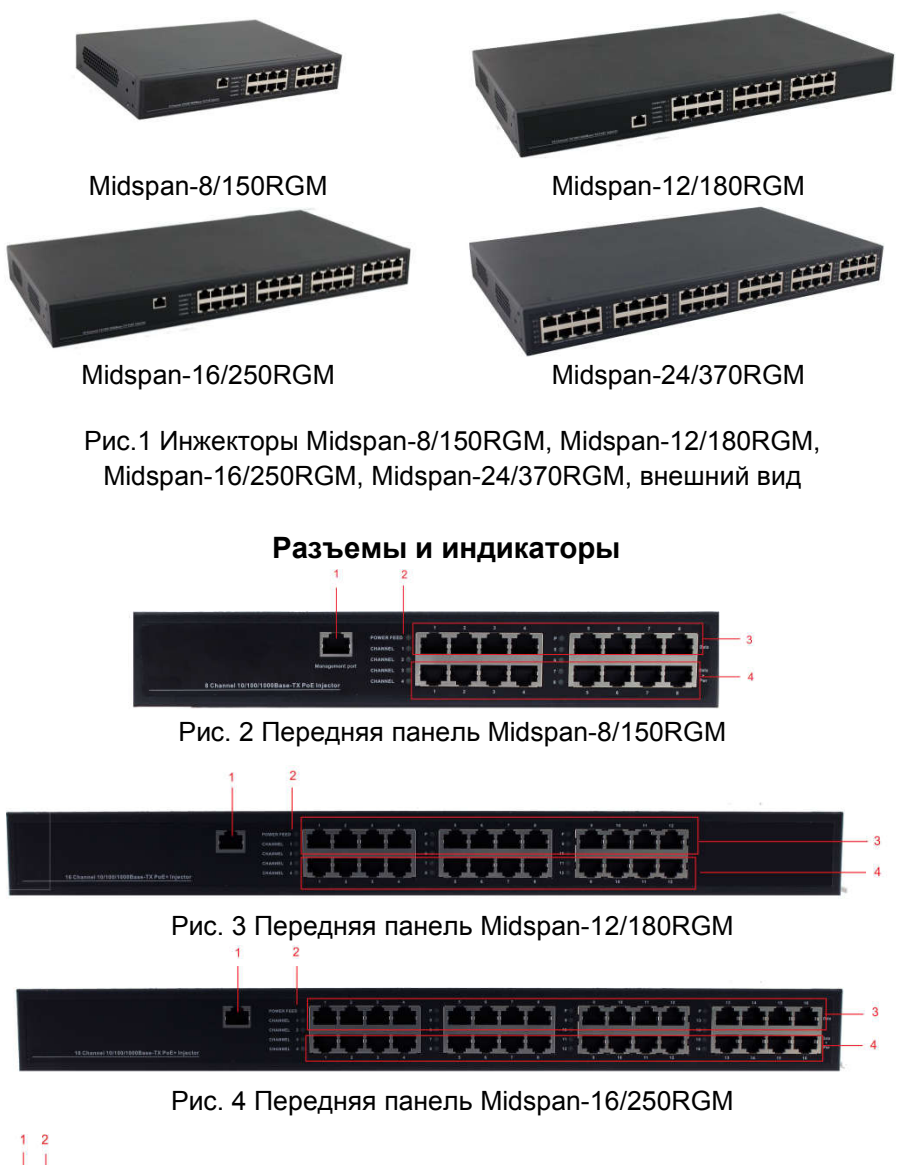

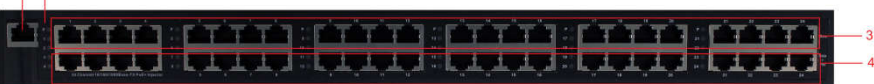

#### Рис. 5 Передняя панель Midspan-24/370RGM

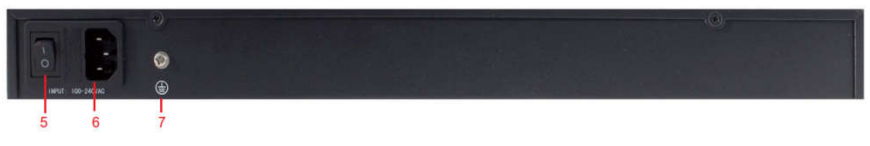

Рис. 6 Задняя панель инжекторов

# Таб.1 Назначение разъемов и индикаторов

| №<br>п/п | Обозначение                                                   | Назначение                                                                                  |
|----------|---------------------------------------------------------------|---------------------------------------------------------------------------------------------|
| 1        | П                                                             | Разъем подключения<br>устройства управления<br>инжектором                                   |
| 2        | POWERFEED<br>CHANNEL 1<br>CMANNEL 2<br>CMANNEL 3<br>CMANNEL 4 | LED-индикаторы наличия<br>питания.<br>Горит, если на данный порт<br>питание (РоЕ) подается. |
| 3        | Data                                                          | Разъемы подключения кабелей<br>передачи Ethernet                                            |
| 4        | Data+PoE                                                      | Разъемы подключения кабелей<br>передачи Ethernet+PoE                                        |
| 5        | - 0                                                           | Клавиша вкл/выкл подачи<br>питания                                                          |
| 6        | 100-2407AC                                                    | Разъем подключения кабеля<br>питания                                                        |

| 7 | 0 |
|---|---|
| - | ۲ |

#### Возврат к заводским установкам

Для сброса выбранных настроек и возврата к заводским установкам воспользуйтесь кнопкой «Reset», расположенной на нижней поверхности корпуса инжектора (рис.7). Нажмите ее и удерживайте в течение 10 с. После перезагрузки настройки будут сброшены на заводские.

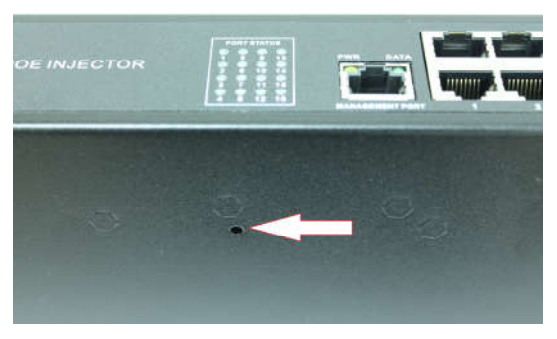

Рис.7 Кнопка «Reset»

# Схема подключения

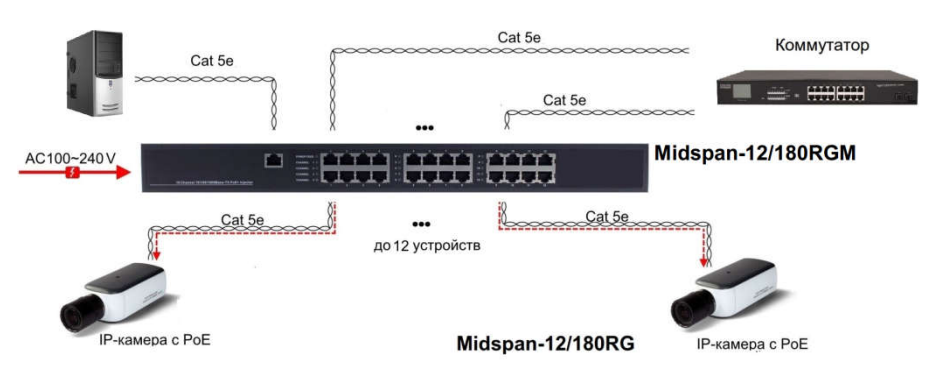

Рис.8 Схема подключения инжекторов на примере Midspan-12/180RGM

#### WEB-управление.

Управление (настройка) РоЕ-инжектора осуществляется с помощью ПК, подключенного к управляющему порту инжектора (рис.2-5, п.1). Для подключения РоЕ-инжектору должен быть присвоен IP-адрес. ПК управления и инжектор должны находиться в пределах одной подсети.

Доступ к Web-интерфейсу PoE-инжектора одновременно может быть предоставлен только одному пользователю.

#### Подключение

Соедините сетевую карту ПК с разъемом инжектора, предназначенным для настройки (рис.2-5, п.1) стандартным Ethernet-кабелем.

После подключения можете настроить РоЕ-инжектор с помощью браузера.

Откройте браузер и введите в адресной строке: **192.168.0.1** (IP-адрес, присвоенный инжектору «по-умолчанию»).

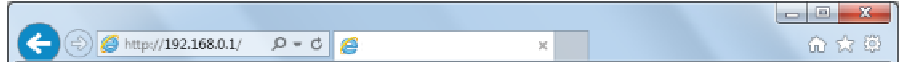

Нажмите клавишу «Enter»

ПК должен иметь IP-адрес в той же подсети, что и подключенный инжектор.

В появившемся окне авторизации заполните строки «имя пользователя» и «пароль».

По-умолчанию: пользователь - «admin», пароль - «admin».

### Настройка конфигурации

#### Administrator -> Authentication Configuration

В этой вкладке можете изменить имя пользователя и пароль. Для этого заполните строки «Username» (имя пользователя), «Password» (пароль).

Повторно введите пароль в строку «Confirm».

затем нажмите кнопку «Update».

| Streetwicht Web Date Com                                    | *                       |                    |                                  | 0 - 0     |
|-------------------------------------------------------------|-------------------------|--------------------|----------------------------------|-----------|
| C C O O O                                                   | http://192.168.0.1/     |                    |                                  | 000 0 0 0 |
| CHINNES                                                     |                         |                    |                                  |           |
| ministrator                                                 | Authentication C        | onfiguration       |                                  |           |
| Configuration<br>- Transm P<br>Configuration                | Setting                 |                    | Value                            |           |
| <ul> <li>Dyvier Status</li> <li>Lost sets status</li> </ul> | Username                | admis              | ] max 15                         |           |
| <ul> <li>Firmure Codes</li> <li>Record Device</li> </ul>    | Password                | *****              | max 15                           |           |
| E                                                           |                         | E                  |                                  |           |
|                                                             | Note:                   |                    |                                  |           |
|                                                             | Username & Password can | a only use "a-z"," | A-Z", "0-9", "_", "+", "-", "=". |           |
|                                                             |                         |                    |                                  |           |
|                                                             |                         |                    |                                  |           |
|                                                             |                         |                    |                                  |           |
|                                                             |                         |                    |                                  |           |
|                                                             |                         |                    |                                  |           |
|                                                             |                         |                    |                                  |           |
|                                                             |                         |                    |                                  |           |

# Administrator -> System IP Configuration

| 🗲 🗊 💋 http://192.168.0.1/                                         | 0 - Q          |                     |
|-------------------------------------------------------------------|----------------|---------------------|
|                                                                   |                |                     |
| Administrator                                                     | System IP Conf | iguration           |
| Configuration<br>a System IP                                      | Setting        | Value               |
| System Status                                                     | IP Address     | 192 . 1.68 . 0 . 1  |
| <ul> <li>Load default setting</li> <li>Firmware Update</li> </ul> | Subnet Mask    | 285 . 285 . 288 . 0 |
| Reboot Device     DevE                                            | Gateway        | 192. 1.68. 0 . 254  |
| -                                                                 | IP Configure   | @Static ODHCP       |
|                                                                   |                | Update              |
|                                                                   |                |                     |
|                                                                   |                |                     |

Инжектор может получить IP-адрес двумя способами.

Статический и DHCP (*Dynamic Host Configuration Protocol* — протокол динамической настройки узла).

При использовании статического режима, значения - IP-адрес, маску подсети и шлюз – вводятся вручную.

При использовании режима DHCP, инжектор на этапе конфигурации обращается к серверу DHCP и получает от него нужные параметры. По умолчанию включен статический режим ( IP-адрес 192.168.0.1 и маска подсети 255.255.255.0).

### Administrator -> System Status

| C C C Kap://102.168.0.1/                        | D - C SmartSwitch  | Veb-Base C., X                            |          |
|-------------------------------------------------|--------------------|-------------------------------------------|----------|
|                                                 |                    |                                           |          |
|                                                 |                    |                                           |          |
| * Administrator                                 | System Status      |                                           | ~        |
| Authentication     Configuration     Society IP |                    |                                           |          |
| Configuration                                   | MAC Address        | 10:f0:13:f0:18:26                         |          |
| Evad default setting                            | Number of Ports    | 24+2                                      |          |
| Finnware Update     Rebot Device                | Comment            | mitch MAX:15                              |          |
| > PoE                                           | System Version     | IP1826D_WebCtrl_IP210L3.95_MAX5980_v108.3 |          |
|                                                 |                    | Idle Time: 0 (1-30 Minutes)               |          |
|                                                 | Idle Time Security | Auto Logout(Default).                     |          |
|                                                 |                    | Back to the last display.                 |          |
| 2                                               |                    | Tpdate                                    | <i>"</i> |

Чтобы облегчить поиск инжектора в локальной сети, в строке **Comment** введите уникальное имя устройства.

Idle Time Security. Данная функция контролирует тайм-аут (отсутствие каких-либо действий в веб-интерфейсе в течении определенного времени). Когда заданное время истекает, пользователю требуется произвести повторный вход для доступа к веб-интерфейсу. Выборочный временной диапазон составляет от 3 до 30 минут, а настройка по умолчанию - 5 минут.

#### Administrator -> Load default setting

Сброс настроек на заводские. После отмены всех внесенных настроек, устройство будет перезагружено.

| C C 6 http://192.168.0.1/                                                                                                    | D-0                | ×                                                               | \<br>0 ∧ 0                     |
|----------------------------------------------------------------------------------------------------|--------------------|-----------------------------------------------------------------|--------------------------------|
| Administrator  Administrator  Configuration  Configuration  System, IP  Configuration  Provide Banka  Fieldoot Cerkus  Profi | irecover switch di | Load Default Setting<br>efault setting excluding the IP address | g<br>s, User name and Password |

# Administrator -> Firmware Update

Для обновления прошивки устройства введите пароль. Укажите путь к месту, где находится новая версия прошивки. Нажмите клавишу **Update**.

| C C / Frep.//192.158.0.1/                                                                  | × ۵ م<br>۵ ۵ ۵ ×                                                                                                    |
|--------------------------------------------------------------------------------------------|----------------------------------------------------------------------------------------------------|
| Administrator     Administrator                                                            | Firmware Update<br>Please input the password to continue the Firmware Update process.                                                                                                    |
| Configuration<br>9 System IP<br>Configuration<br>9 System Status<br>9 Load default setting | Password ReConfirm                                                                                                    |
| Finitivato Operate     Ficial Device     PoE                                               | Notice:<br>After clicking the "UPDATE" button, IF the firmware update webpage is not redirected<br>correctly or is shown as "Webpage not found".<br>Please connect to http://192.168.0.1 |
|                                                                                            |                                                                                                    |

## Administrator -> Reboot Device

Для перезагрузки устройства нажмите **Confire** во вкладке **Reboot Device**.

| C () () Inter () 102.162.0.1                                                                                                    | P-6 👩                                         | *                 | - 0 ×<br>0 0 0 |
|----------------------------------------------------------------------------------------------------|-----------------------------------------------|-------------------|----------------|
| Aufrensinator     Aufrentication     Configuentice     System IP     Configuentice     System Status     Lobe destars comp     Finnware Uxdate     BinstentTerrore     Proc | Reboot Device:<br>Click "Confirm" to Reboot t | he Device Confirm |                |

# Настройка РоЕ

#### PoE -> PoE Status

Указывается суммарная мощность инжектора.

| Administrator<br>Ref<br>* PGE Status<br>PGE Status<br>* PGE Status<br>* PGE Status |            |   |                             |                                 |                           |
|----------------------------------------------------------------------------------------------------|------------|---|-----------------------------|---------------------------------|---------------------------|
| dministrator<br>of<br>PGE Status<br>PGE Status<br>PGE Status<br>PGE Status<br>PGE Status<br>PGE Status<br>PGE Status<br>System operation status<br>PGE Automack<br>PGE Automack                                                                                                    | <b>ŵ</b> 🕸 |   |                             | , 🖉 С 😭 ж                       | 🕤 💮 🧭 http://192.168.0.1/ |
| Imministrator     PoE Status       Se     Put Status       Put Status     Nax Power Consumption each port       Put Paur Delay     System operation status       Put Paur Delay     Nain Power consumption       Put Status     On       Put Status     On       Put Status     On       Put Status     On       Put Status     On       Put Status     On       Put Status     On       Put Status     On       Put Status     On                                                                                                    |            |   |                             |                                 |                           |
| Ammeniatudor<br>Paf Status<br>Paf Status<br>Paf Status<br>Paf Status<br>Paf Status<br>Paf Status<br>Paf Ausomecki<br>Paf Ausomecki                                                                                                    |            |   |                             |                                 |                           |
| Aministration<br>Se<br>Pol: Status<br>Pol: Status<br>Pol: Setting<br>Pol: Setting<br>Pol: Parawo Delay<br>Pol: Setting<br>Pol: Parawo Delay<br>Pol: Autocheck<br>Pol: Autocheck<br>Pol: Autocheck<br>Pol: Autocheck<br>Pol: Setting<br>Pol: Parawo Delay<br>Pol: Autocheck<br>Pol: Setting<br>Pol: Parawo Delay<br>Pol: Parawo Delay<br>Pol: Par                                                                       |            |   |                             |                                 |                           |
| Imministrator<br>SE         POE Status           Put Status<br>Put Status<br>Pot Status<br>Pot Automack<br>Pot Automack         Name Power Consumption each port<br>System operation status<br>Noin Power consumption         30 watt(for IEEES0C.3at)<br>System operation status<br>Noin Power consumption                                                                                                    |            |   |                             |                                 |                           |
| PAE Status<br>PME Status<br>PME Status<br>PME Status<br>PME Status<br>PME Status<br>PME Status<br>PME Status<br>PME Automack<br>PME Automack                                                                                                    |            |   |                             | DaE Statua                      |                           |
| PME SHahus<br>PuE Shahus<br>PuE Senny<br>PuE Senny<br>PuE Senny<br>PuE Senny<br>Noin Power Consumption each port 30 watt(for IEEESO2, 3at)<br>PuE Senny<br>Noin Power consumption 0,0 (Watt)<br>Noin Power consumption 0,0 (Watt)                                                                                                    |            |   |                             | OE Status                       |                           |
| Pel Subio Pol Subio Pol S                                                                                                    |            |   |                             |                                 | olē                       |
| a Pol Esenng<br>Pol Foxer Delay<br>Pol Esenng Delay<br>Pol Esenng<br>Noin Pover consumption 0.0 (Vait)<br>NTP Semeng<br>Pol Automack                                                                                                    |            | 1 | 20 maa / Kan 1999202 244    | In Brown Commentation with most | ProE Status               |
| a PoE (Newer Delay)<br>PoE Sensaria<br>> NTP memory<br>> PoE Autocheck                                                                                                    |            |   | SU WATE (FOF LEDEOU2, Sait) | as rower consumption each port  | PoE Setting               |
| <ul> <li>PGE Extension (0, 0, VeatE)</li> <li>PTE Automode</li> </ul>                                                                                                    |            |   | UN                          | ystem operation status          | PoE Power Delay           |
| NTP Setting     PRE Automeds                                                                                                    |            |   | V.V.Watt/                   | ain Power consumption           | PoE Scheduling            |
| Pet: Autoonede                                                                                                    |            |   |                             |                                 | NTP Setting               |
|                                                                                                    |            |   |                             |                                 | PoE Autocheck             |
|                                                                                                    |            |   |                             |                                 |                           |
|                                                                                                    |            |   |                             |                                 |                           |
|                                                                                                    |            |   |                             |                                 |                           |
|                                                                                                    |            |   |                             |                                 |                           |
|                                                                                                    |            |   |                             |                                 |                           |
|                                                                                                    |            |   |                             |                                 |                           |
|                                                                                                    |            |   |                             |                                 |                           |
|                                                                                                    |            |   |                             |                                 |                           |

# PoE -> PoE Setting

| 🗲 🗇 🍯 Imp://192.168.0.                               | 1/     | D-0                                                                            | 9                    | ×                        |              |                   |
|------------------------------------------------------|--------|--------------------------------------------------------------------------------|----------------------|--------------------------|--------------|-------------------|
| Administrator<br>PoE                                 | PoE    | Setting                                                                        | 9                    |                          |              |                   |
| <ul> <li>PoE titulus</li> <li>PoE Setting</li> </ul> | Functi | on                                                                             | Status Current-Linit |                          |              |                   |
| PoE Power Delay     PuE Scheduling     NTP Setting   | Port N | No. 01 02 03 04 05 06 07 08 09 10 11 12<br>13 14 15 16 17 18 19 20 21 22 32 24 |                      |                          |              |                   |
| a PoE Autocheck                                      |        |                                                                                |                      | Update                   |              |                   |
|                                                      |        |                                                                                |                      | Port Status Ist          | resh         |                   |
|                                                      | Fort   | Status                                                                         | Class                | Power Consumption (Watt) | Current (mA) | Current-Limit(mA) |
|                                                      | 1      | Enable                                                                         |                      | 0.00                     | 0,00         | 625               |
|                                                      | 2      | Enable                                                                         |                      | 0.00                     | 0.00         | 625               |
|                                                      | 3      | Enable                                                                         |                      | 0.00                     | 0.00         | 625               |
|                                                      | 4      | Enable                                                                         |                      | 0.00                     | 0.00         | 625               |

Status: Индикация включения или отключения функции PoE. Class: указывается класс потребления подключенных устройств.

После подключения инжектор выполняет этап классификации, определяя диапазон мощностей, потребляемых питаемым устройством, чтобы затем управлять этой мощностью. Каждому питаемому устройству, в зависимости от заявленной потребляемой мощности, будет присвоен класс от 0 до 4. Минимальный диапазон мощностей имеет класс 0.

| Класс | Максимальная мощность, потребляемая<br>запитываемым устройством (PD), Вт |
|-------|--------------------------------------------------------------------------|
| 0     | 0.4412.95                                                                |
| 1     | 0.443.84                                                                 |
| 2     | 3.846.49                                                                 |
| 3     | 6.4912.95                                                                |
| 4     | 12.9525.5                                                                |

**Power Consumption (Watt**): указывается мощность потребления (Вт). **Current (mA):** указывается ток потребления (мА).

#### PoE -> PoE Power Delay

Выставляется время отключени подачи РоЕ.

| C () (5 http://192.168.0.1/                                                                                                    | م                    | - C 👩                                                             | ×                                                                                                    |                                                             |                                                                  | - 0 × 0      |
|----------------------------------------------------------------------------------------------------|----------------------|-------------------------------------------------------------------|----------------------------------------------------------------------------------------------------|-------------------------------------------------------------|------------------------------------------------------------------|--------------|
| ▶ Administrator<br>♥ PoE                                                                                                    | PoE Po               | ower Dela                                                         | у                                                                                                    |                                                             |                                                                  | ^            |
| <ul> <li>PoE Status</li> <li>PoE Setting</li> <li>PoE Power Delay</li> <li>PoE Scheduling</li> <li>NTP Setting</li> <li>POE Autocheck</li> </ul> | Function<br>Port No. |                                                                   | Belay Node           ¥           01         02         03         04           13         14         15         16 | 05 06 06 17 18 00 18 00 00 00 00 00 00 00 00 00 00 00 00 00 | Delay Time (0~300)<br>second<br>07 08 09 10 11<br>19 20 21 22 23 | 12 🗆<br>24 🗆 |
|                                                                                                    | Port 1 2 3 4 5       | Delay Mode<br>Disable<br>Disable<br>Disable<br>Disable<br>Disable | Delay Time (se<br>0)<br>0<br>0<br>0<br>0                                                                           | cond)                                                       |                                                                  | v            |

**Delay Mode:** включение или выключение функции отключения подачи PoE.

**Delay Time:** устанавливается время задержки перед отключением PoE (0...300).

#### PoE -> PoE Scheduling

Функция подачи РоЕ может включаться по расписанию. С помощью «мышки» установите метки в ячейках, соответствующих дням недели и часам, когда функция подачи РоЕ должна быть включена.

| C C 6 http://102.168.0.1/                                                                        | ą                     | - 0                                |        |                                     | ĸ        |      |      |          |  |   |
|--------------------------------------------------------------------------------------------------|-----------------------|------------------------------------|--------|-------------------------------------|----------|------|------|----------|--|---|
| ▶ Administrator<br>▼ PoE                                                                         | PoE S                 | chedu                              | ling   |                                     |          |      |      |          |  | ^ |
| PoE Status     PoE Status     PoE Softing     PoE Power Detay     PoE Scheduling     NTP Setting | Sched<br>Sche<br>Sche | ule on Po<br>dule Mod<br>dule AM/F | e<br>M | 01 V       Disable V       [A.M. V] |          |      |      |          |  |   |
| PoE Autocheck                                                                                    | Hour                  | Mon.                               | Tue.   | Wed.                                | Thu.     | Pri. | Sat. | Sun.     |  |   |
|                                                                                                  | 00 🗆                  | Χ.                                 |        | <b>X</b>                            |          | M    | M    | ×.       |  |   |
|                                                                                                  | 01 🗆                  | 1                                  | 2      | <b>X</b>                            |          | 2    |      |          |  |   |
|                                                                                                  | 02 🗆                  | 1                                  | 1      | <b>V</b>                            | <b>V</b> | 2    | 1    | <b>V</b> |  |   |
|                                                                                                  | 03 🗆                  | 1                                  | 1      | <b>V</b>                            | M        | M    | M    | <b>N</b> |  |   |
|                                                                                                  | 04 🗆                  | 1                                  | 2      | <b>V</b>                            | V        | M    | M    | ×.       |  |   |
|                                                                                                  | 05 🗆                  | 1                                  | 1      | <b>V</b>                            | ×.       | ×    | ×    | ×        |  |   |
|                                                                                                  | 06 🗆                  |                                    | 1      |                                     | <b>V</b> | 4    | 1    | 1        |  | ~ |

По умолчанию функция включения РоЕ по расписанию отключена. Внимание

Убедитесь, что системное время выставлено правильно.

#### PoE -> NTP Setting

Настройка **NTP**(англ. Network Time Protocol — протокол сетевого времени).

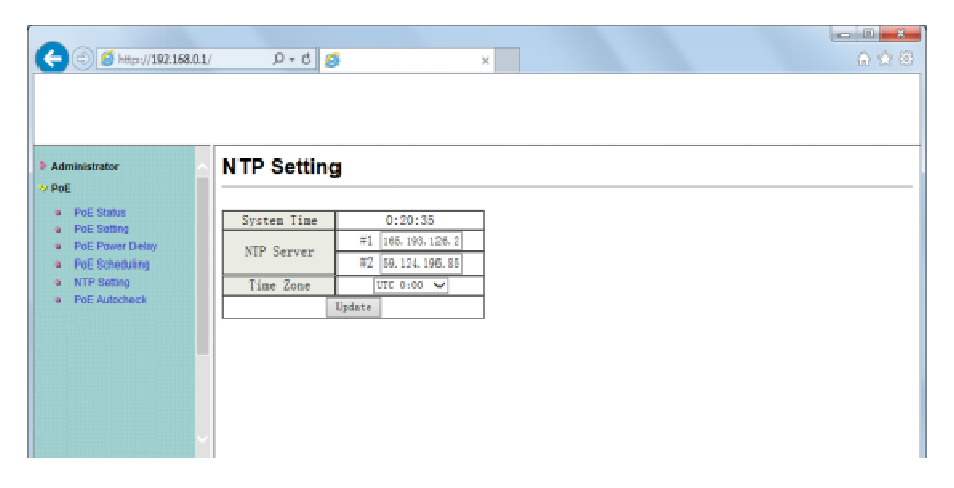

System Time: отображжение системного времени. NTP Server: IP адреса 1-го или 2-х NTP серверов. Time Zone: установка часового пояса.

### PoE -> PoE Auto-check

Функция, позволяющая перезапускать подключенное устройство, если соединение с ним пропадает.

Это значительно повысит надежность системы и облегчает управление ею.

| 🗲 🖂 🏉 http://192.168.0.1                                                                                                    | V   | 5 - Q                                     | Ø       |                                          | x            |              |                                                                                              | x<br>2 (3) |
|----------------------------------------------------------------------------------------------------|-----|-------------------------------------------|---------|------------------------------------------|--------------|--------------|----------------------------------------------------------------------------------------------|------------|
| ▶ Administrator<br>♥ PoE                                                                                                    |     | PoE Auto                                  | o-check | <b>C</b>                                 |              |              |                                                                                              | _ ^        |
| <ul> <li>PoE Status</li> <li>PaE Setting</li> <li>PoE Pomer Detay</li> <li>PaE Scheduling</li> <li>NTP Setting</li> <li>POE Autochack</li> </ul> |     | Set Port<br>No. 01. V<br>Checking<br>Time |         | IP Address<br>Enable Checking<br>Fort.No |              | 01 02 03     | 0, 0, 0, 0<br>040 050 060 070 080 090 10<br>110 120<br>160 170 180 190 200 210 22<br>230 240 |            |
|                                                                                                    |     | Update<br>Port No.                        |         |                                          | IP Ad        | dress        | Enable Status                                                                                |            |
|                                                                                                    | 1   |                                           |         | 0.0.                                     | 0. 0         | Off.         |                                                                                              |            |
|                                                                                                    | 2 3 |                                           |         |                                          | 0.0.<br>0.0. | 0. 0<br>0. 0 | Off.                                                                                         |            |

Set Port No.: выберите портSelect the port witch you want to set IP Address

IP Address: укажите IP адрес подключенного устройства.

**Checking Time:** укажите временной интервал между проверками соединения (1-10мин.).

Enable Checking Port. No: укажите порты, у которых должна проводиться проверка соединения.

#### Logout

Нажмите кнопку Logout для окончания сеанса настройки.

Если закрыть браузер без нажатия кнопки **Logou**t, сеанс не будет завершен, сессия будет открыта.

### Load Default Setting

После активации данной функции все настройки будет возвращены к заводским, в т.ч. ІРадрес, им администратора, пр.

# Технические характеристики\*

| Модели                       |                                    | Midspan-<br>8/150RGM                              | n- Midspan- Midspar<br>M 12/180RGM 16/250RG |    | Midspan-<br>24/370RGM |  |  |  |  |
|------------------------------|------------------------------------|---------------------------------------------------|---------------------------------------------|----|-----------------------|--|--|--|--|
| н                            | азначение                          | Многопортовый управляемый гигабитный РоЕ-инжектор |                                             |    |                       |  |  |  |  |
| Кол-во<br>портов РоЕ         |                                    | 8                                                 | 12                                          | 16 | 24                    |  |  |  |  |
| Н                            | апряжение<br>РоЕ                   | DC48V                                             |                                             |    |                       |  |  |  |  |
| C                            | тандарты<br>РоЕ                    | IEEE802.3af/at                                    |                                             |    |                       |  |  |  |  |
| г<br>пор                     | Иощность<br>(макс.)<br>т/суммарная | 30/150 Вт                                         | /150 Вт 30/180 Вт 30/250 Вт                 |    | 30/370 Вт             |  |  |  |  |
|                              | Скорость<br>передачи<br>данных     | 1 Гбит/с                                          |                                             |    |                       |  |  |  |  |
| пе                           | Метод<br>редачи РоЕ                | Метод А<br>1, 2, 3, 6                             |                                             |    |                       |  |  |  |  |
| Питание                      |                                    | AC 100240V                                        |                                             |    |                       |  |  |  |  |
| Разъемы                      | RJ-45<br>(Ethernet)                | 8                                                 | 12                                          | 16 | 24                    |  |  |  |  |
|                              | RJ-45<br>(Ethernet+<br>PoE)        | 8                                                 | 12                                          | 16 | 24                    |  |  |  |  |
|                              | IEC320<br>С14<br>(питание)         | 1                                                 | 1                                           | 1  | 1                     |  |  |  |  |
| Совместимые<br>устройства    |                                    | Совместим с оборудованием РоЕ IEEE 802.3af/at.    |                                             |    |                       |  |  |  |  |
| Наработка на<br>отказ (MTBF) |                                    | 100 000 ч (25°C)                                  |                                             |    |                       |  |  |  |  |
| Рабочая<br>температура       |                                    | -10+45°C                                          |                                             |    |                       |  |  |  |  |
| Размеры<br>(ШхВхГ) (мм)      |                                    | 320x44x180                                        | 440x44x350                                  |    |                       |  |  |  |  |

\* Производитель имеет право изменять технические характеристики изделия и комплектацию без предварительного уведомления.